## 如何登入E3平台與修改個人資料設定

**說明:**如何登入E3 平台,以及常用功能介面說明包 含如何修改個人資料、以及如何進入課程等。

- 第一步:在學校首頁可以找到E3數位教學平台並登入
  - 校內教職員生(具NYCU入口網帳號)

٠

| <ul> <li>学士師使用「夢鶴」, 数編員時使用「新人等代號」<br/>第一次登入時、時久陳健「創用副則」, 再執行「創用網<br/>覧」 功能・</li> <li>● 低號</li> <li>● 低號</li> <li>● 密碼</li> <li>○ 密碼</li> <li>○ 監知希望</li> <li>○ 監知希望</li> </ul> |
|----------------------------------------------------------------------------------------------------|
|                                                                                                    |

◆ 選單中選擇陽明交通大學點選E3@NYCU即可登入

| ▲ 首頁 Home                      | 王 校園至一入口 / 陽明交通大学 NYCU Campus                                |  |  |  |
|--------------------------------|--------------------------------------------------------------|--|--|--|
| 這 校務系統連結 System Links 1        | 請輸入未統名稱                                                      |  |  |  |
| 陽明交通大學 NYCU Campus             | 金部 教務 (2) 學務 總務 研發 陽明校區 面書館 其他                               |  |  |  |
| 陽明校區 YM Campus                 | E3數位款學平台<br>E3@NYCU                                          |  |  |  |
| 交大校區 CT Campus                 | 畢業龍校申請系統                                                     |  |  |  |
| C 陽明交大首頁 NYCU Home             | Graduation Procedures                                        |  |  |  |
|                                | 預警系統<br>課務管理系統<br>Comprehensive Curriculum Management System |  |  |  |
| 🛢 修改密碼 Change Password         |                                                              |  |  |  |
| ● 帳號安全 Account Security      ✓ | 開始市場等時を含                                                     |  |  |  |
| 🚊 全校服務證換發 Staff Card Apply     | 使物(Apple He オンロン)<br>Grading System                          |  |  |  |
|                                | 輝程時間表 [不提供直接登入]<br>timetable                                 |  |  |  |
|                                | 師算治雪中心未統<br>Center for Teacher Education System              |  |  |  |
|                                | 健康自主管理系统<br>Health management systems                        |  |  |  |
|                                | 學主婦假系統<br>Students leave system                              |  |  |  |

- 校外使用者(無NYCU入口網帳號)
  - ◆ 找到點選「線上資源」E3數位教學平台並登入

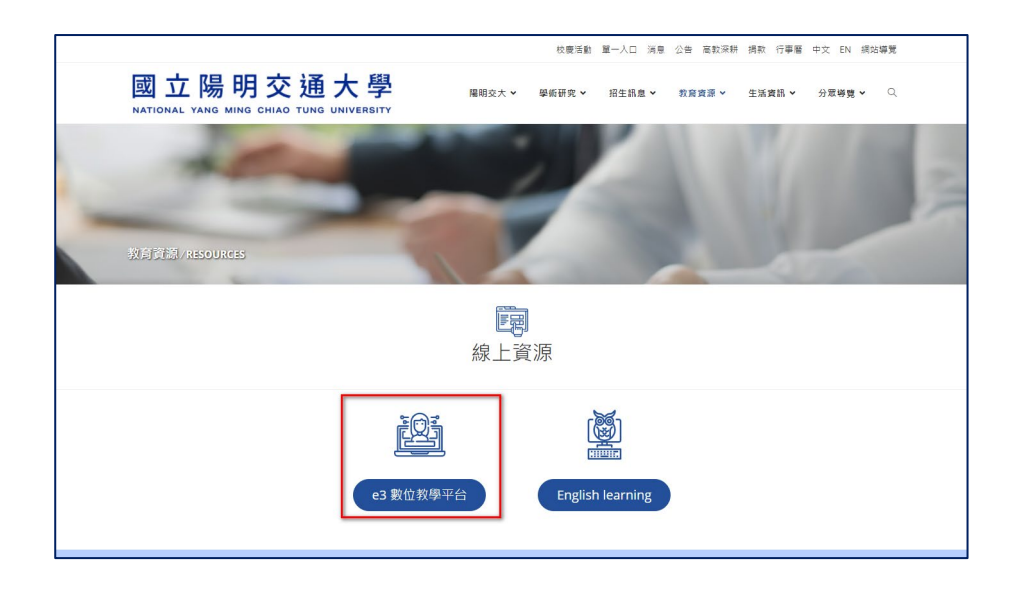

 ◆ 第一次使用者(含無 二階段認證)請使用下方忘記密碼功能取得認證金鑰,收到信件 後可在手機或平板裝置安裝(Google Authenticator)APP 、電腦/筆電的chome、
 FireFox 安裝Google Authenticator 插件。

|                                                                                                    | E3 數位教學平台                                                                                                    |
|----------------------------------------------------------------------------------------------------|----------------------------------------------------------------------------------------------------|
| ● <sup>正建明交通大學</sup><br>數位教學平台                                                                                                    | 想量設臣運成取回驗證碼。請在下面填寬您的使用者名或電子影件地址。如果<br>書指引您如何重新論得等取唱問。<br>11/46 円 老 名 3 3 1 9 章                                                                                                    |
| 帳號                                                                                                    | 以 医 力 有 力 确 技 夺 概號                                                                                                    |
| 密碼                                                                                                    | 没霉                                                                                                    |
| 80-23 TE                                                                                                    | 以電子郵件信箱搜尋                                                                                                    |
| AUX ILL COLO                                                                                                    | 電子部件回相                                                                                                    |
| 豆人                                                                                                    |                                                                                                    |
| TW EN o<br>缘上意见反通                                                                                                    |                                                                                                    |
| 较外使用者左記者碼及取回驗證碼                                                                                                    |                                                                                                    |
| <ul> <li>E3 數位教學平台 <e3@nycu.edu.tw></e3@nycu.edu.tw></li> <li>E3 數位教學平台 <e3@nycu.edu.tw></e3@nycu.edu.tw></li> <li>● 寄給 我 ●</li> <li>* , 您好! 我們收到您在 E3 數位教學平求, 並為您的帳號設定一個新密碼, 請到下列<br/>token=Kew9hU4EE5Jkj1m4VCCgQayHwT6F<br/>效) 如果這密碼重設請求不是您提出來的, 請予<br/>您的 Google Authenticator 金續 PC2UECPWW<br/>https://chart.googleapis.com/chart?chs=200x<br/>2Ftotp%2FE3%40NYCU%3Fsecret%3DPC2U<br/>若您需要幫助, 請聯絡網站管理員,<br/>E3 數位教學平台<br/>e3Cs@nycu.edu.tw</li> <li>• 回覆</li> </ul> | 請永 ▶ 啦件匣× 上午10:47(1分鐘前) 上午10:47(1分鐘前) ★ … 台的' '  '  ·  ·  ·  ·  ·  ·  ·  ·  ·  ·  ·  ·  ·  ·  ·  ·  ·  ·  ·  ·  ·  ·  ·  ·  ·  ·  ·  ·  ·  ·  ·  ·  ·  ·  ·  ·  ·  ·  ·  ·  ·  ·  ·  ·  ·  ·  ·  ·  ·  ·  ·  ·  ·  ·  ·  ·  ·  ·  ·  ·  ·  ·  ·  ·  ·  ·  ·  ·  ·  ·  ·  ·  ·  ·  ·  ·  ·  ·  ·  ·  ·  ·  ·  ·  ·  ·  ·  ·  ·  ·  ·  ·  ·  ·  ·  ·  ·  ·  ·  ·  ·  ·  ·  ·  ·  ·  ·  ·  ·  ·  ·  ·  ·  ·  ·  ·  ·  ·  ·  ·  ·  ·  ·  ·  ·  ·  ·  ·  ·  ·  ·  ·  ·  ·  ·  ·  ·  ·  ·  ·  ·  ·  ·  ·  ·  ·  ·  ·  ·  ·  ·  ·  ·  ·  ·  ·  ·  ·  ·  ·  ·  ·  ·  ·  ·  ·  ·  ·  ·  ·  ·  ·  ·  ·  ·  ·  ·  ·  ·  ·  ·  ·  ·  ·  ·  ·  ·  ·  ·  ·  ·  ·  ·  ·  · |

◆ 點選新增後輸入名稱及貼上信件上提供之16碼金鑰後點選完成即可。

| ← → C △ ■ nycu.                                                                           | edu.tw                          |                       |                                                                    |                          |                        | e \star 嘴                                                      | . 0 🛚                 |
|-------------------------------------------------------------------------------------------|---------------------------------|-----------------------|--------------------------------------------------------------------|--------------------------|------------------------|----------------------------------------------------------------|-----------------------|
| 歴用程式 ★ Bookmarks                                                                          | 🔒 影音 🛄 NYCU 🛄 sh                | are 🕄 國立陽明交遷大         | 學 🏧 YMNAS2019                                                      | R 樂天市場線上購物               | () BE                  |                                                                |                       |
| 防疫専區     covid-18 NERS     main Covid-18 NERS     main Covid-18 NERS     NATIONAL YANG MI | 明交通ノ<br>ING CHIAO TUNG UN       | <b>大學</b><br>IVERSITY |                                                                    | P.A                      |                        | 掃描QR碼<br>手動輸入                                                  |                       |
| 陽明交大                                                                                      | 學術研究                            | 招生訊息                  | A CAMPANIA                                                         | Contraction .            |                        |                                                                |                       |
| 大學簡介                                                                                      | 學術單位                            | 本國學生                  | $f = f = f \eta$                                                   |                          |                        |                                                                | P                     |
| 一樹百穫                                                                                      | 研究中心                            | 境外學生                  | 1 result                                                           | 1000                     |                        |                                                                |                       |
| 行政單位                                                                                      | 研發總覽                            | 推廣教育                  | 2 0 844                                                            |                          |                        |                                                                |                       |
| 校區地圖                                                                                      | 附設醫院                            | 新生入學                  |                                                                    |                          | 1                      |                                                                | 15                    |
| 教育資源                                                                                      | 生活資訊                            | 分眾導覽                  |                                                                    |                          |                        |                                                                |                       |
| 圖 書 館                                                                                     | 校園網路                            | 在校生                   | 24                                                                 |                          |                        |                                                                |                       |
| 課務資訊                                                                                      | 藝文中心                            | 教職員                   |                                                                    |                          |                        | A A A A                                                        |                       |
| 線上資源                                                                                      | 校園服務                            | 校友                    | 1000                                                               | 2 4 4                    | -                      |                                                                |                       |
|                                                                                           | 電子報                             | 訪客                    | 2022-02                                                            | -21 校醫門診專科               | 醫生進 <mark>駐</mark> 校園  | 醫療拼圖更完善                                                        |                       |
|                                                                                           | 学主社幽                            |                       | 為了譲校/<br>務・今年更                                                     | 9師生方便就近看診,<br>國內大陣容邀請婦產科 | 交大校區自74年起<br>• 精神科醫師進駐 | 設立校醫門診及就醫諮詢,援<br>,讓校內醫療資源更完善,全                                 | 2供師生專業醫療服<br>方位照顧師生需求 |
|                                                                                           | 1st<br>Anniversary 校慶活動<br>2022 | 單一入口   消              | 息   公告   高                                                         | 「教深耕   捐款                | 行事曆                    | <del>Þ文</del> EN 網站導覽                                          | 搜發                    |
| 國立陽明<br>NATIONAL YANG MING CI                                                             | 交通大學 關                          | 月校區                   | ·<br>·<br>·<br>·<br>·<br>·<br>·<br>·<br>·<br>·<br>·<br>·<br>·<br>· | 大校區                      | <b>王原土器幣4004</b>       | ■ 「「」」 「」 「」 「」 「」 「」 「」 「」 「」 「」 「」 」 」 」 」 」 」 」 」 」 二 二 二 二 | ¥ 🛛                   |
| ♥ 校址:300093 新竹                                                                            | ↑市東區大學路1001 155                 | 85组,112304 留比市北<br>5號 | ·按查业局街2版 ♥<br>號                                                    | 過班:300093 新竹市5           |                        | (法例用) 法 員 前 公開 等 區<br>系 所 品 質 保 證                              |                       |

◆ 注意:每一分鐘會更新一組6碼認證碼,請在時間內將此六碼連同帳密輸入E3後點選
 登入即可′。

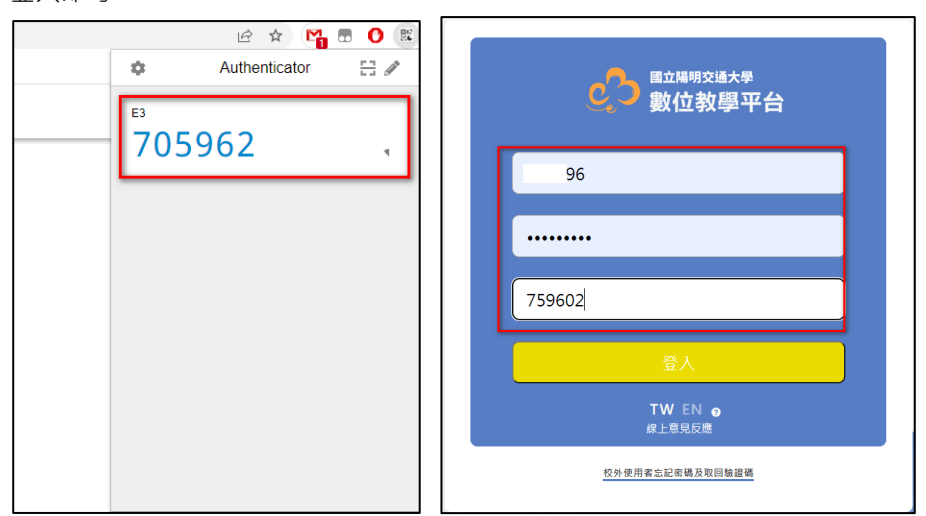

第二步:進入 E3 平台後畫面如下,功能分:1.系統選單區、2.個人資源、3.課程列表區、4.平台公告區。分別說明如下

| 《立交通大學 數 | 位哲学平台                                                                                                    |                                                          |
|----------|----------------------------------------------------------------------------------------------------|----------------------------------------------------------|
|          | 宿服設設           宿服設設           宿服設設           市場設置           市場設置                                                       |                                                          |
|          | 最新公告<br>10 2021703 年時<br>(10世7年)2019年11月分:前師會<br>(New e3 思見回思意言) Nego./(AUJy/20/08pd(東京和))                             |                                                          |
|          | 4月13日21435 - 新秋<br>• 【後午戦国軍軍王後用総約】<br>6課:1本文為集合常業重要公告供説明的活動性文庫、文中有最完整的問意説明以及催作1<br>10月16日.2015<br>単位 発展の高品が研究研究会社 の相評吧 | 推取可會的影片紀錄。【新科賞及其電子重排著作電訊明會等音換要】 即停户UGIN <sub>-(使用的</sub> |

- 系統選單區:這邊會顯示使用者的資料,點選出現系統選單,分別有公告、我的郵件、歷年課程、e3線上學習系統、選課系統、關於我及登出。
- 2. 個人資源區:這邊會列出個人照片、當期課程、以及行事曆等功能。
- 課程列表區:這邊會列出當期所有開課課程列表,只需點選課程即可進入,如要尋找舊課程請利用系統選單的歷年課程及 E3 線上學習系統 (舊eCampus)進行查詢。平台公告區:提供 E3 平台序統訊息公告。
- 第三步:點選右上方選單→關於我進入個人設定。

| 一 國立交通大學 數位教學平台                                                                                                    | 🔺 TW-EN 🖷 |
|----------------------------------------------------------------------------------------------------|-----------|
| 陽明大學 楊                                                                                                    |           |
| 保用者的詳慮資料<br><b>開度</b><br>前考<br>詳述<br>詳述<br>計述<br>調測<br>計述<br>調測<br>計述<br>調測<br>計述<br>調測<br>計述<br>調測<br>計述<br>調測<br>計述<br>調測<br>計述<br>調測<br>計述<br>調測<br>計述<br>調測<br>計述<br>調測<br>計述<br>調測<br>計述<br>調測<br>計述<br>調測<br>計述<br>調測<br>計述<br>調測<br>計述<br>調測<br>計述<br>調測<br>計述<br>調測<br>引<br>加<br>調<br>引<br>加<br>調<br>引<br>加<br>二<br>の<br>日 |           |

在個人資訊中選「編修個人資訊」進入,在編修個人 資訊中有 1.一般、2.使用者的相片、3.附加名稱、以及 4.其他項目。

| 楊                                                                                        |                                     |                                                  | * 全部语言 |
|------------------------------------------------------------------------------------------|-------------------------------------|--------------------------------------------------|--------|
| <ul> <li>→ 一般<br/>所憲糸所<br/>姓名<br/>電子郵件価確<br/>報示電子郵件価確<br/>時/市</li> <li>編擇一個國家</li> </ul> | 應時大學<br>種<br>⑦ ④ym4<br>只允許遵母同<br>台環 | n.edu.tw<br>詞學增對我的電子都非信論。<br>●                   |        |
| )9函<br>僅人醫介                                                                              | 9<br>1 i -                          | t≊(Asia/Taipei) :<br>• ✔• ♀• B I III III ♥ ♥ ♥ ♥ |        |

 一般:可以更新電子郵件、顯示電子郵件信箱(隱藏、所有人、 只允許修課

學生)、居住地以及個人簡介。

- 2. 使用者的相片:可以更新使用者個人的照片。
- 3. 附加名稱:可以更新使用者的別名、姓名拼音。
- 其他項目:可以更新使用者的其他資訊,如:個人網頁、ICQ 號碼、Skype 帳號、AIM 帳號、Yahoo 帳號、MSN 帳 號、電話、手機、以及地址...等資訊。

更新完個人資料後,點選「更新個人資料」,系統就會更新您的資訊。

第四步:點選課程列表區的課程進入要編輯的課程(測試課程)進入該課程。

| 數位較學平台                                                                                                    |                                                                              | 🔶 TW |
|----------------------------------------------------------------------------------------------------|------------------------------------------------------------------------------|------|
| 當期課程<br>行事曆                                                                                                    | 當 抑調理<br>NYAUU現試課程<br>NYAUU現試課程3                                             |      |
| <b>最新公告</b><br>11月20日1733 条件<br>● [03電子電] 2019年11月份: 測敏卷<br>[New e3 専員回慶表單] https://bit.ly/2/WY8pX.<br>00月 19日1635 条件 | 87.9                                                                         |      |
| 04月19日1435 本統<br>【第件權規則直導及使用規範】<br>必讀::本文為集合數單重要公告與規則的統發任1                                                            | 「車・文中角義完整的問訴説明以及著作權説明會的影片紀然。【放科書及其電子資序著作權説明會問訴摘要】 @@PLUGIN <sub>(電表明</sub> ) |      |